# ご予約の前に必ずご確認ください。

ご利用方法のご案内

## 必ずご確認ください

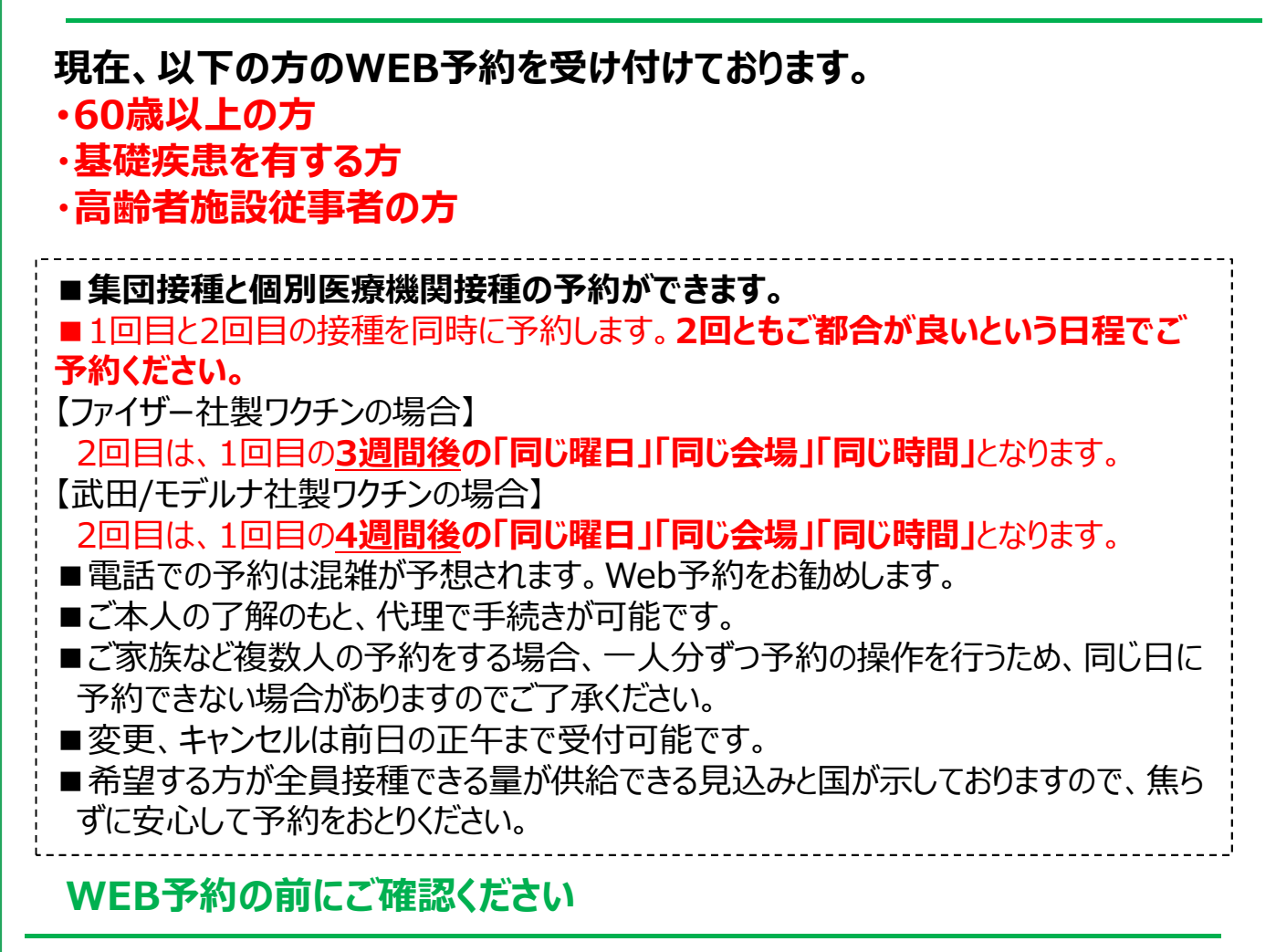

### 1. ログイン時のIDとは?

WEBの予約ページにログイン頂くと、IDを入力していただきます。

ログインIDはお手元の接種券のシール部に記載されている10桁の番号です。こちらの番号をご入力ください。

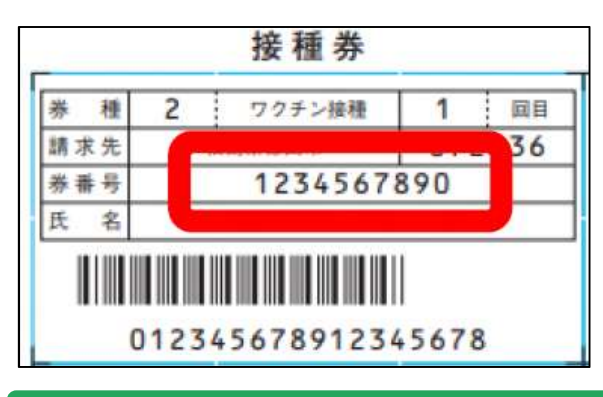

### 2. 初期パスワードとは?

ログイン時のパスワードは、接種券をお持ちのご本人様の生年月日8桁(西暦)です。 (例)1953年1月1日の場合⇒「19530101」となります。

ご利用方法のご案内

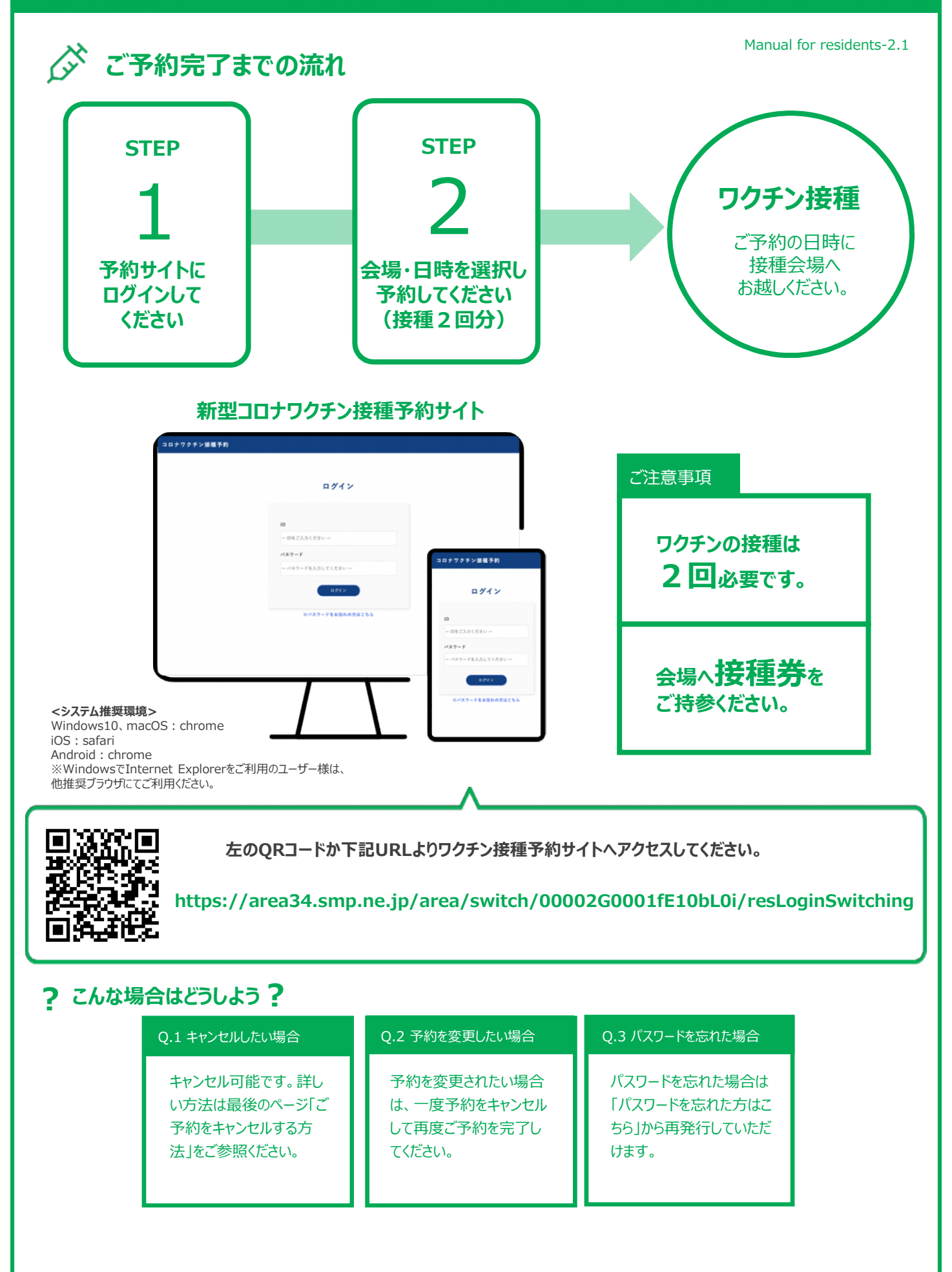

# ログイン方法

#### **STEP**

# ワクチン接種予約サイトにログインしてください

ID(接種券番号)をご用意の上、予約サイトにログインしてください。

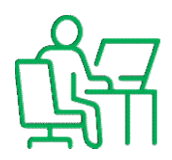

|                                                                                                    |                                                                                                    |                          | ブイン                                                                 |             |                |
|----------------------------------------------------------------------------------------------------|----------------------------------------------------------------------------------------------------|--------------------------|---------------------------------------------------------------------|-------------|----------------|
|                                                                                                    |                                                                                                    |                          |                                                                     |             |                |
| ID                                                                                                    |                                                                                                    |                          |                                                                     |             |                |
| - 10                                                                                                    | 行の接種券番号                                                                                                   | 号をご入力くだ                  | ださい ー                                                               |             |                |
| パスワ                                                                                                    | ード ※初期                                                                                                    | 設定は生年月                   | 月日8桁です                                                              |             |                |
| - パ                                                                                                    | スワードを入力                                                                                                   | してください                   | -                                                                   |             |                |
|                                                                                                    |                                                                                                    | C                        | カヴィン                                                                | ログイン<br>ボタン |                |
|                                                                                                    | *                                                                                                    | バスワードを                   | お忘れの方はこ                                                             | ちら          |                |
|                                                                                                    |                                                                                                    |                          |                                                                     |             |                |
|                                                                                                    |                                                                                                    |                          |                                                                     |             |                |
| 町コロ                                                                                                    | ナワクチン                                                                                                    | <b>接種予約</b>              |                                                                     |             |                |
| 町コロ                                                                                                    | ナワクチン                                                                                                    | <b>妾種予約</b>              |                                                                     |             |                |
| 町コロ                                                                                                    | ナワクチン <del>!</del>                                                                                        | <b>妾種予約</b>              | ראק                                                                 | 7-下変更 3     | 登録情報編          |
| 町コロ                                                                                                    | ナワクチンł<br>ł                                                                                               | <b>妾種予約</b>              |                                                                     | 9-1%更       | 全绿情報編          |
| 町つ ロ<br>录情報                                                                                                    | ナワクチン!<br>2                                                                                               | 安種 予約<br>予約 - 詳細情報       | 725                                                                 | 7-下空更 5     | Ê <b>録情報</b> ₩ |
| 町つ ロ<br>録情報                                                                                                    | ナ <b>ワクチン</b><br>そ<br>ロクチン接着<br>000000030                                                                 | 妾種 予約<br>序約 - 詳總情報       |                                                                     | 9-1%更       | Ė₽ <b>情報</b> ₩ |
|                                                                                                    | ナワクチン<br>{                                                                                                | 妾種 予約<br>序約 - 詳細情報       | (75.5<br>2 MB                                                       | 9 下変更 5     | ⋛録情報∦          |
|                                                                                                    | ナワクチン<br>ワクチン総帯<br>の<br>の<br>の<br>の<br>の<br>3<br>の<br>の<br>の<br>の<br>の<br>の<br>の<br>の<br>の<br>の<br>の<br>の | 妾種 予約<br>序約 - 詳細情報       | (125<br>)<br><u>2回目</u><br>按硬場                                      | 7 ド変更       | 至録情報           |
|                                                                                                    | ナワクチン                                                                                                    | 妾種 予約<br>予約 - 詳細情報       | ノスス<br>20日<br>技種場<br>所名<br>接種子                                      | 7-下袭更 5     | 主命情報           |
|                                                                                                    | ナワクチン<br>、<br>・<br>・<br>・<br>・<br>・<br>・<br>・<br>・<br>・<br>・<br>・<br>・<br>・                               | 妾種 予約<br>予約 - 詳細情報       | ノたス 5<br><b>2 回目</b><br>接種、<br>接種予<br>定開始時                          | 7 ド変更       | 24114          |
| <b>サコロ</b><br>した<br>11<br>接所<br>接定<br>定<br>開<br>刻終                                                                                                    | ナワクチン<br>、<br>、<br>、<br>、<br>、<br>、<br>、<br>、<br>、<br>、<br>、<br>、<br>、                                    | 妾種 予約<br>予約 - 詳細情報       | 7.5.5<br>2.00<br>按極<br>接極<br>接極<br>定<br>時<br>刻<br>装<br>了<br>輪       | 7-下梁更 3     | 2911111        |
| <b>サコロ</b><br><b>サゴーロ</b><br>の0<br>11<br>接所接定開照終終敗に                                                                                                    | ナワクチン<br>、<br>、<br>、<br>、<br>、<br>、<br>、<br>、<br>、<br>、<br>、<br>、<br>、                                    | <b>妾種予約</b><br>予約 - 詳細情報 |                                                                     | 7-下袭更 3     | 296            |
| リン:<br>「日本<br>「日本<br>」<br>「日本<br>」<br>」<br>「日本<br>」<br>、<br>「日本<br>」<br>、<br>「日本<br>」<br>、<br>、<br>、<br>、<br>、<br>、<br>、<br>、<br>、<br>、<br>、<br>、<br>、 | ナワクチン<br>、<br>・<br>・<br>・<br>・<br>・<br>・<br>・<br>・<br>・<br>・<br>・<br>・<br>・                               | <b>妾種予約</b><br>▶約 - 詳細情報 | ノスス<br>2 回日<br>技秘名<br>技通子<br>開始時<br>刻<br>ぞう時<br>刻<br>マクチ<br>ン名<br>二 | 7— ド変更      | 2968           |

### 1.ログイン画面にアクセスしてください

ワクチン接種予約サイトURL(アドレス)に アクセスして、ログイン画面を表示してください。

#### 2. ID(接種券番号) / パスワードを入力してください

ID(接種券番号)とパスワード(生年月日8桁)を 入力し、ログインボタンをクリックしてください。

#### 3.トップページが表示されます

ボタンをクリックしてください。

予約システムのトップページ(登録情報) が表示されます。 オレンジ色の「ワクチン接種予約・詳細情報」

### ログインエラーが表示された場合

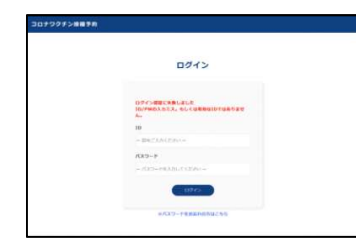

入力ミス等でログインに失敗した場合、 エラー画面が表示されます。5回ログイ ンに失敗すると、ログインロックがかかり ます。60分経過後解除されます。

#### パスワードをご自身で変更後 お忘れの場合

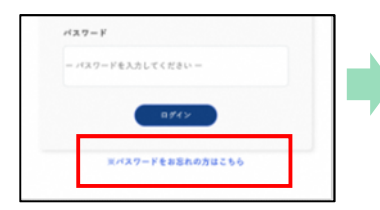

「パスワードをお忘れの方はこちら」 をクリックしてください。

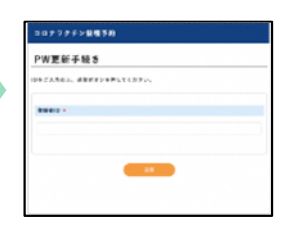

パスワード更新手続き画面から 再発行を進めてください。 登録のメールアドレスに再発行用UR Lが届きます。

# ご予約方法

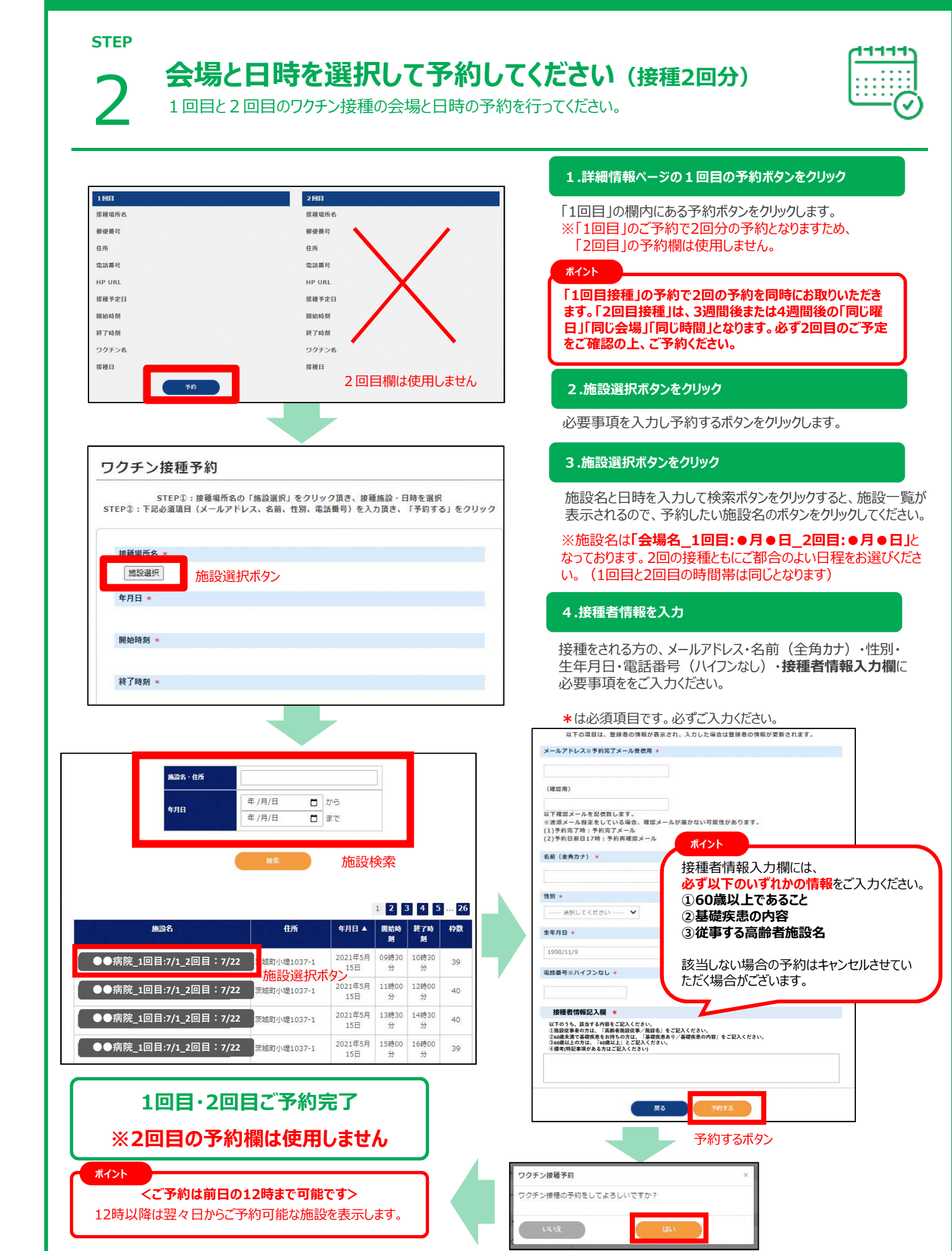

# その他の操作方法

## その他の操作方法

| 1.ご予約をキャンセルする方法                                                                                                    |                                          |                                                                                                    |                                                                                                    |
|----------------------------------------------------------------------------------------------------|------------------------------------------|----------------------------------------------------------------------------------------------------|----------------------------------------------------------------------------------------------------|
|                                                                                                    | 2017973<br>1444<br>29752<br>1            | ALCON CONTRACTOR OF CONTRACTOR OF CONTRACT | 2010 (1979/2004040)       (1970)         2014 (1970)       20140         2014 (1970)       (1970)         2014 (1970)       (1970)         (1970)       (1970)         (1970)       (1970)         (1970)       (1970)         (1970)       (1970)         (1970)       (1970)         (1970)       (1970)         (1970)       (1970)         (1970)       (1970)         (1970)       (1970)         (1970)       (1970)         (1970)       (1970)         (1970)       (1970)         (1970)       (1970)         (1970)       (1970)         (1970)       (1970)         (1970)       (1970)         (1970)       (1970)         (1970)       (1970)         (1970)       (1970)         (1970)       (1970)         (1970)       (1970)         (1970)       (1970)         (1970)       (1970)         (1970)       (1970)         (1970)       (1970)         (1970)       (1970)         (1970)       (1970)         (1970)       (1970) |
| <ul> <li>ポイント</li> <li>○1回目と2回目は同時予約となりますため、10</li> <li>○1回目接種後に2回目のキャンセルを希望され<br/>予約相談センター(0570-053-567)へお問</li> <li>○キャンセルは接種日の前日昼12時まではマイ</li> </ul>                                                                                        | <b>回目をキャ</b><br>1る場合は<br>い合わせく<br>「ページから | マンセルすると2回目も自動キャ<br>、予約システムではキャンセルが<br>ください。<br>ら可能です。当日のキャンセルは                                                                                                    | ンセルとなります。ご予約をお取りください。<br>できないため、<br>ご予約の医療機関まで直接ご連絡ください。                                                                                                    |
| ★接種当日の持ち物                                                                                                    |                                          |                                                                                                    |                                                                                                    |
| <ul> <li>★ 接種当日の持ち物</li> <li>■ クーポン券一式</li> <li>■ 予診票(接種当日に事前にご記入ぐれい)</li> <li>■ 本人確認書面(免許証・健康保険調</li> <li>■ お薬手帳(服用中の薬のある方)</li> </ul>                                                                                                    | ごさ<br>E)                                 | ※スムーズな接種のたる<br>※接種券をお忘れの場                                                                                                    | め、肩の出しやすい服装でお越しください。<br>湯合、接種が受けられませんのでご注意ください。                                                                                                    |
| <ul> <li>★ 接種当日の持ち物</li> <li>● クーポン券一式</li> <li>● 予診票(接種当日に事前にご記入くたい)</li> <li>● 本人確認書面(免許証・健康保険証</li> <li>● お薬手帳(服用中の薬のある方)</li> <li>★ よくある質問</li> </ul>                                                                                      | ごさ<br>E)                                 | ※スムーズな接種のため<br>※接種券をお忘れの場                                                                                                    | め、肩の出しやすい服装でお越しください。<br>湯合、接種が受けられませんのでご注意ください。                                                                                                    |
| <ul> <li>★ 接種当日の持ち物</li> <li>● クーポン券一式</li> <li>● 予診票(接種当日に事前にご記入なたい)</li> <li>● 本人確認書面(免許証・健康保険証</li> <li>● お薬手帳(服用中の薬のある方)</li> <li>★ よくある質問</li> <li>Q1,家族が代理で予約しても良いか?</li> </ul>                                                          | ご本人の<br>ださい。                             | ※スムーズな接種のため<br>※接種券をお忘れの場                                                                                                    | め、肩の出しやすい服装でお越しください。<br>場合、接種が受けられませんのでご注意ください。                                                                                                    |
| <ul> <li>★ 接種当日の持ち物</li> <li>● クーポン券一式</li> <li>● 予診票(接種当日に事前にご記入(たい))</li> <li>● 本人確認書面(免許証・健康保険調</li> <li>● お薬手帳(服用中の薬のある方)</li> <li>★よくある質問</li> <li>Q1,家族が代理で予約しても良いか?</li> <li>Q2,予約時の氏名を誤って登録してしまった。</li> </ul>                          | ごさ<br>E)<br>ご本人の<br>ださい。<br>耳しい月         | ※スムーズな接種のため<br>※接種券をお忘れの場<br>の了解の上、代理予約可能です<br>氏名をコールセンターへご連絡くた                                                                                                    | め、肩の出しやすい服装でお越しください。<br>弱合、接種が受けられませんのでご注意ください。<br>す。ご予約時、接種されるご本人の氏名でご登録く<br>ださい。                                                                                                    |
| <ul> <li>★ 接種当日の持ち物</li> <li>● クーポン券一式</li> <li>● 予診票(接種当日に事前にご記入くたい)</li> <li>● 本人確認書面(免許証・健康保険調</li> <li>● お薬手帳(服用中の薬のある方)</li> <li>★よくある質問</li> <li>Q1,家族が代理で予約しても良いか?</li> <li>Q2,予約時の氏名を誤って登録してしまった。</li> <li>Q3,予約確認メールが届かない。</li> </ul> | ごさ<br>E)<br>ご本人の<br>ださい。<br>耳じい日<br>再送させ | ※スムーズな接種のため<br>※接種券をお忘れの場<br>の了解の上、代理予約可能です<br>た名をコールセンターへご連絡くた                                                                                                    | め、肩の出しやすい服装でお越しください。<br>場合、接種が受けられませんのでご注意ください。<br>す。ご予約時、接種されるご本人の氏名でご登録く<br>ださい。                                                                                                    |

★お電話でのご予約はこちら

## 【茨城町新型コロナワクチン接種 予約・相談センター】

電話番号: 0 5 7 0 - 0 5 3 - 5 6 7

受付時間:9時30分~17時00分 (土日祝日を除く)

操作に関するお問い合わせや、一般的なご質問もこちらのお電話で承っております。